## How to approve field trips using ifieldtrip.lausd.net

From your browser, type in the address ifieldtrip.lausd.net, then log in using your LAUSD single sign-on

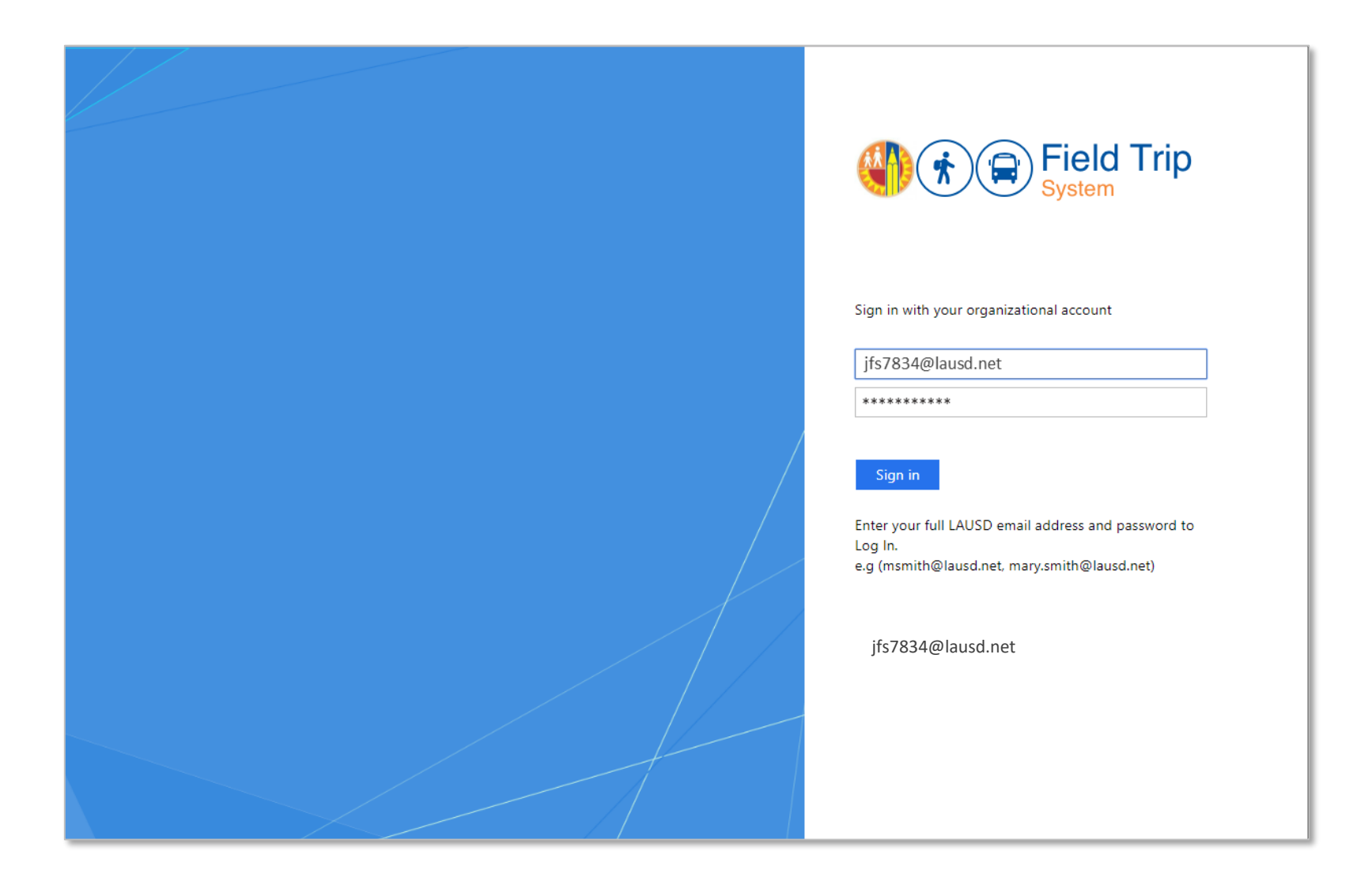

## From the home screen, select "Approve Trip Requests"

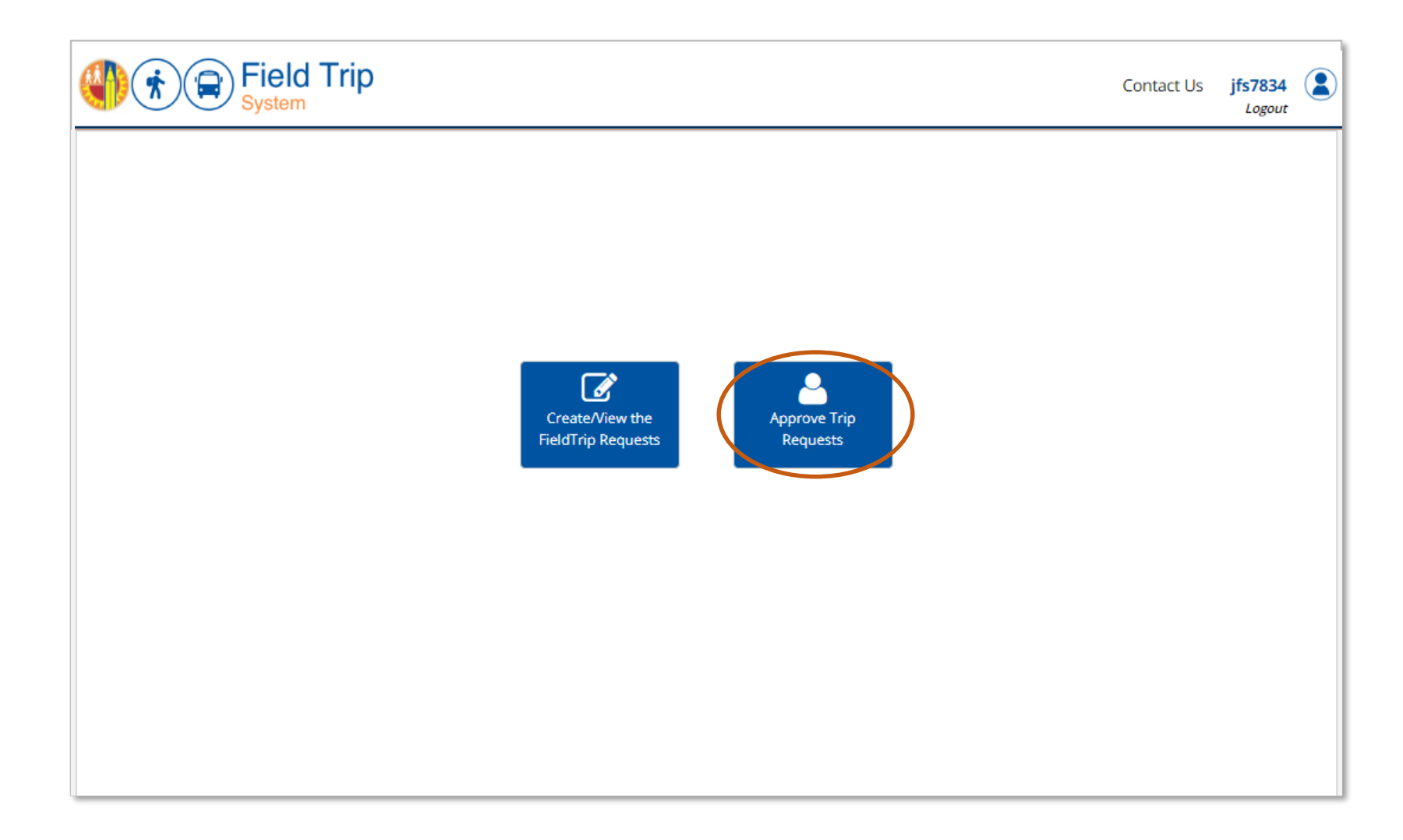

## The approval dashboard will show all the trips pending your approval. Click on the "Approve" button corresponding to the trip you want to approve.

| School Yea  | ar                |                                                          |                            |         |           |           |       |                  |           |                     |                 |         |                |                |                |             |
|-------------|-------------------|----------------------------------------------------------|----------------------------|---------|-----------|-----------|-------|------------------|-----------|---------------------|-----------------|---------|----------------|----------------|----------------|-------------|
| 2019-20     | •                 |                                                          |                            |         |           |           |       |                  |           |                     |                 |         |                |                |                | <b>a</b> 11 |
| ist of Fi   | ield Trip Request |                                                          |                            |         |           |           |       |                  |           |                     |                 |         |                |                |                | I Hom       |
| iowing 1 to | 3 of 3 entries    |                                                          |                            |         |           |           |       |                  |           |                     |                 | Sea     | rch:           |                |                |             |
| RefNo 🗘     | School            | Destination                                              |                            | Status  |           |           |       |                  |           |                     |                 |         |                |                |                |             |
|             |                   |                                                          | Trip<br>Start <sup>Q</sup> | Summary | Requestor | Principal | Nurse | Outdoor & Env Ed | Athletics | Env Health & Safety | Risk Management | Title 1 | Local District | Superintendent | Transportation | Approve     |
| 0-1147      | GULF AVE EL       | ANGELS GATE PARK (CITY OF LOS ANGELES )                  | 09/17/2019                 |         | ~         | -         | -     |                  |           |                     | -               |         | -              |                | -              | Approve     |
| 0-1146      | GULF AVE EL       | BARNYARD ZOO                                             | 10/21/2019                 |         | ~         | -         | -     |                  |           |                     |                 |         |                |                | -              | Approve     |
| 0-1145      | GULF AVE EL       | CABRILLO MARINE AQUARIUM MUSEUM<br>(CITY OF LOS ANGELES) | 09/19/2019                 |         | ~         | -         | -     |                  |           |                     |                 |         |                |                | -              | Approve     |
| ow 5        | entries           | Cł                                                       | neck ma                    | rk (    | <br>(✓)   | inc       | lica  | ites             |           |                     |                 | First   | Prev           | rious          |                | Next La     |
|             |                   |                                                          | submi                      | tta     | l or      | ар        | pro   | oval             | -         | -                   | _               | Da      | ash            | (-) i          | ind            | icate       |

On the certification page, review a summary of the request before certifying. Then check off all statements to confirm your agreement and click "Certify." Each certifier will see statements appropriate to their role; a Principal's certification (example below) will have different certification statements than Transportation, OEHS, or other approvers.

If you have questions or do not approve of the trip, indicate the reason in the Comments box and click "Need More Info" or "Deny" accordingly.

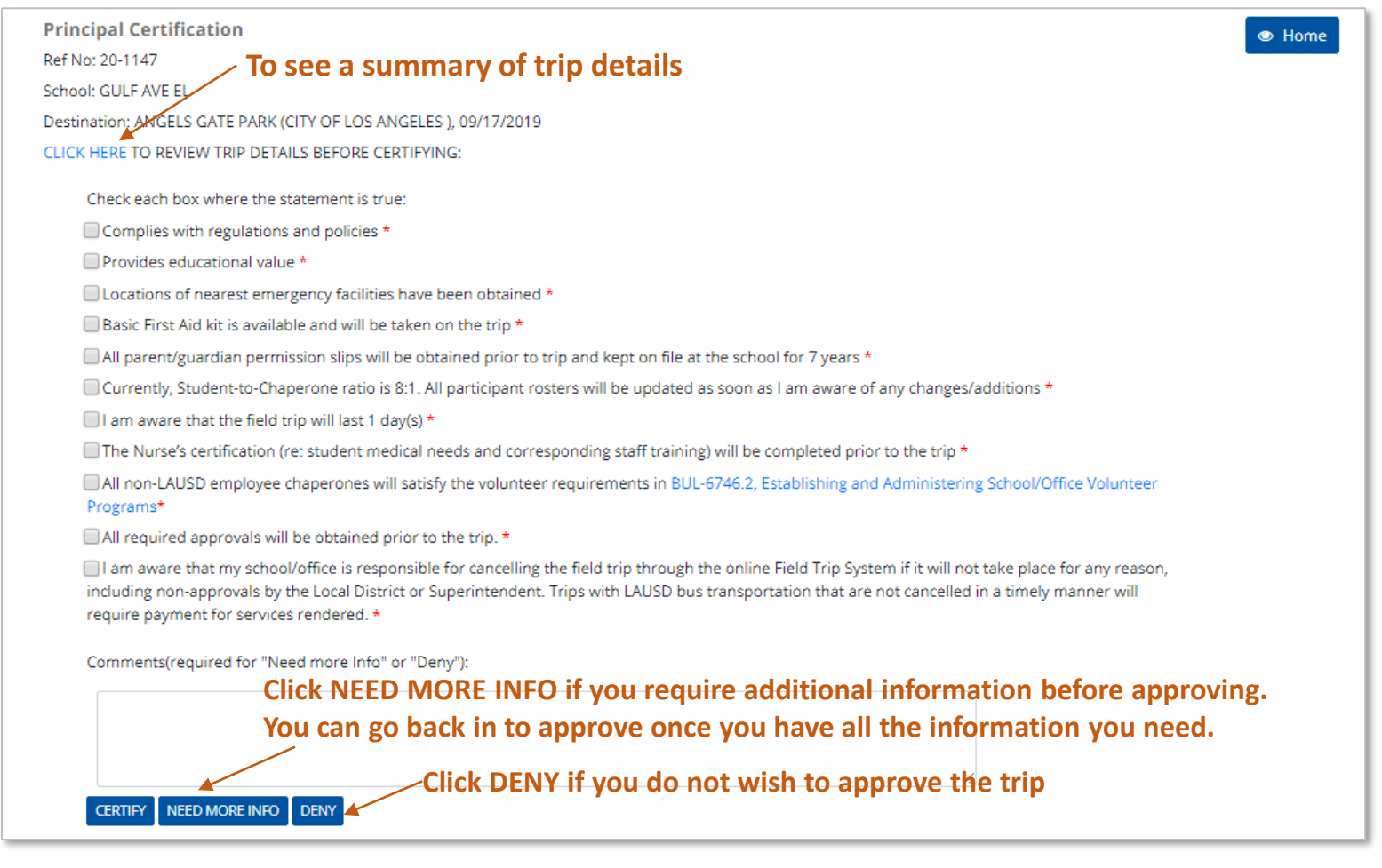